## Kontakti-ohje

Hyviä vinkkejä Kotisuoran tilaajalle ja postittajalle

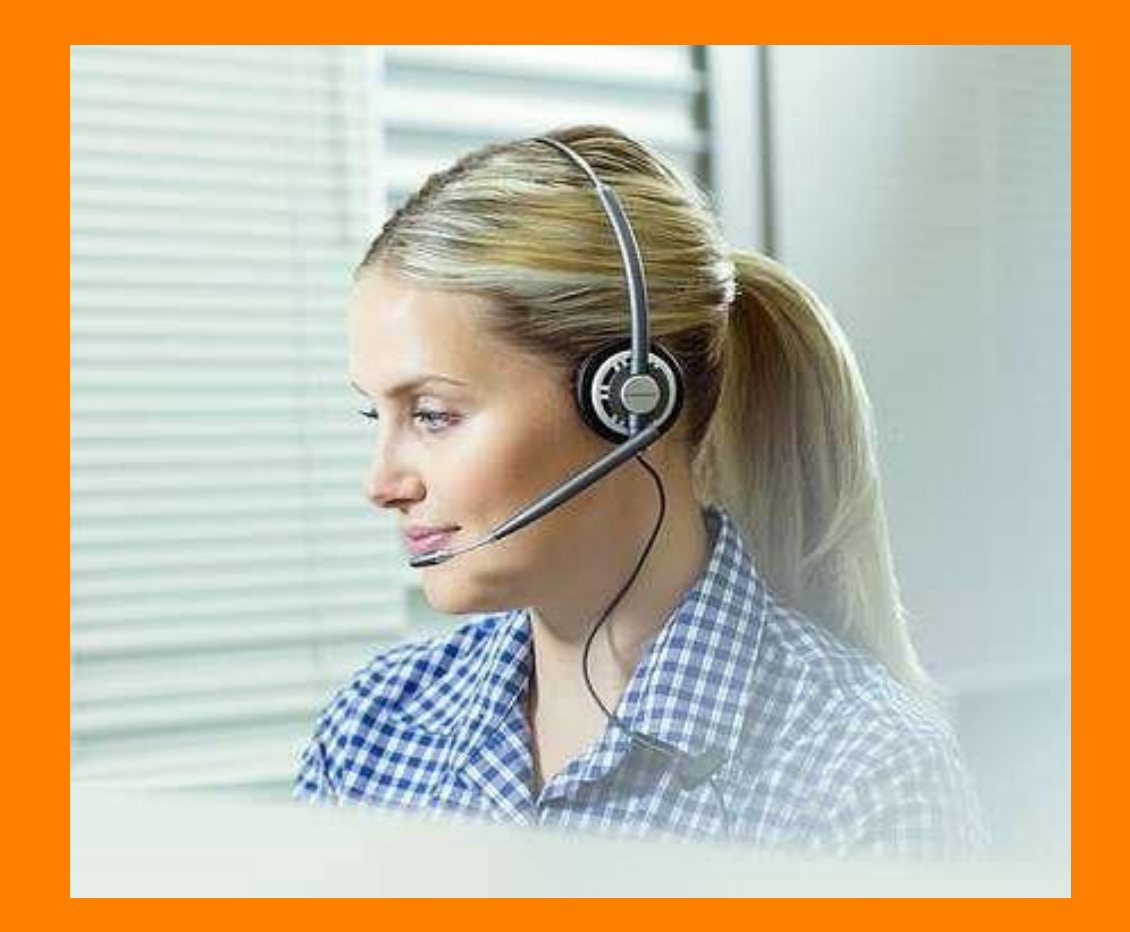

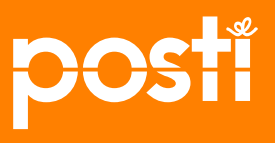

## Postin asiointitunnus ja Kontakti

#### Postin palvelut asiointitunnuksilla

- Kontaktiin pääset kirjautumalla
  - osoitteessa posti.fi/kontakti
  - asiointiportaalin kautta posti.fi/asiointiportaali
- Pääset samoilla Postin tunnuksilla moniin palveluihin
  - "Postipalvelut"-roolilla on käytössäsi on
    - Kontakti
    - Sähköinen lähetyslista
    - Postittamisen työpöytä
- Edellytyksenä asiointitunnukselle ja tilauskanavien käyttöoikeudelle on sopimusasiakkuus Postin kanssa

#### Asiointitunnusten hakeminen

- Yrityksen ensimmäinen tunnus annetaan yrityksen pääkäyttäjälle, mene <u>tunnustilauslomakkeelle</u>
- Pääkäyttäjä luo muut tunnukset yrityksen muille käyttäjille

#### Tukimateriaali

Pääkäyttäjän <u>video posti.fi:ssa</u>

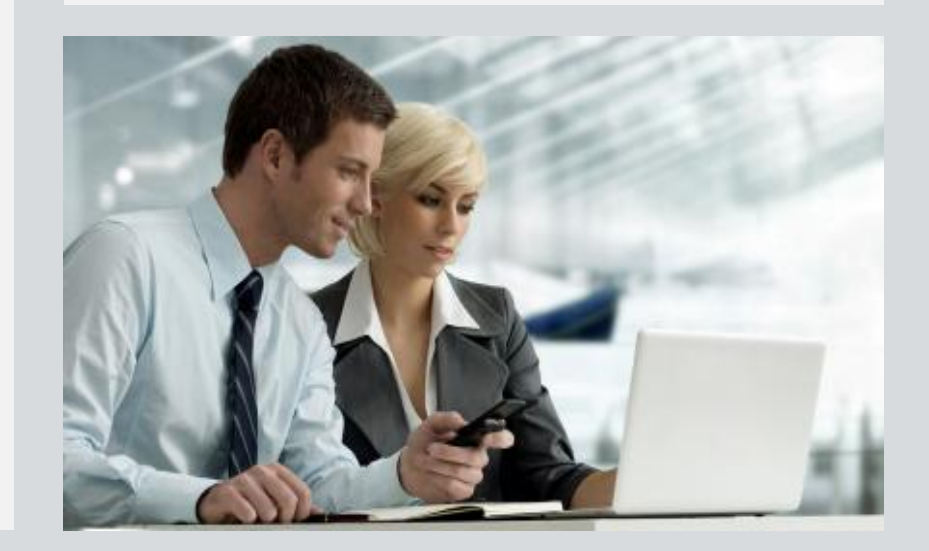

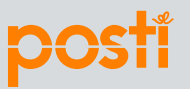

#### Tilaat osoitteettoman jakelun ja käytät jatkokäsittelijää

Tilaajan ohjeet

- Sinulla on paino- / postitustalo eli jatkokäsittelijä tiedossasi. Sovi yhteistyöpainosi kanssa etukäteen jatkokäsittelystä ja aikataulusta.
- Tee jakelutilauksesi Kontaktissa, selvitä lähetysten mitat painotalosta.
- Siirrä vahvistusvaiheessa tilauksesi jatkokäsittelyyn painolle Vahvista ja jatkokäsittelyyn -painikkeella. Hae painotalo, valitse se alasvetovalikosta ja paina Aseta valittu painotalo jatkokäsittelijäksi.
- Voit siirtää jo vahvistetun tilauksesi jatkokäsittelyyn myös myöhemmin tai vaihtaa jatkokäsittelijää.
- Jatkokäsittelijä tuottaa Kontaktista ohjaus- ja kimppulaput.
  - Jatkokäsittelijä ei voi muuttaa tilaustietoja, vain tilaaja voi muuttaa esim. mittoja.
- Jos haluamaasi painotaloa ei löydy Kontaktista, ole yhteydessä Postin asiakastukeen chatilla, soittamalla 06000 1500 tai sähköpostilla <u>suora@posti.com</u>

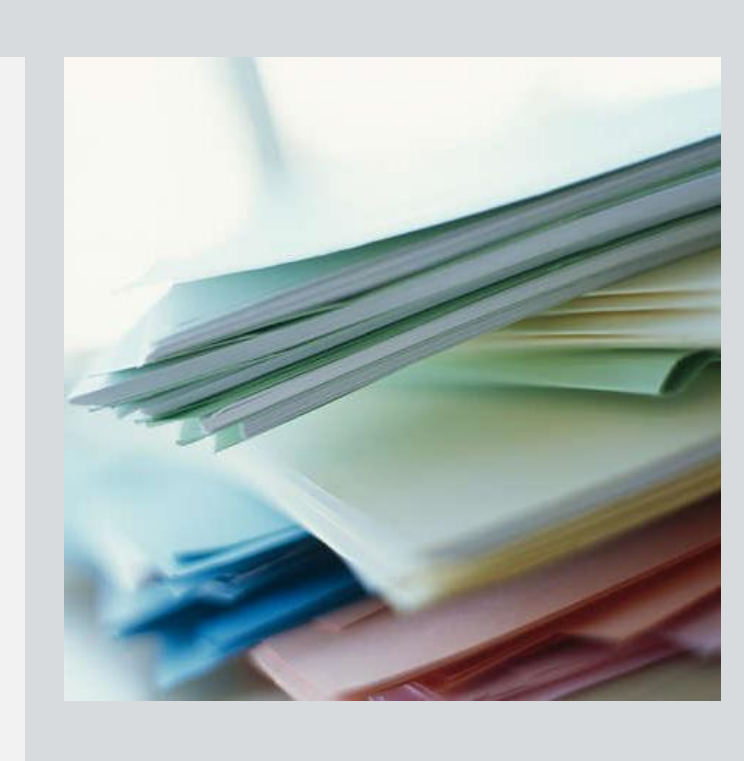

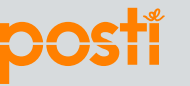

## Miten saan asiakkaan tilauksen jatkokäsittelyyn

Paino- / postitustalon ohjeet

- Painon / postittajan Kontakti-käyttäjä kirjautuu Kontaktiin ja klikkaa etusivulta Omat tiedot -laatikon linkkiä Muokkaa jatkokäsittelytietoja ja lisää yhteystietoihin sähköpostiosoitteet.
- Kontakti lähettää tilaajan tilausvahvistustiedoista sähköpostin jatkokäsittelijän yhteyshenkilön sähköpostiosoitteeseen. Sama sähköpostiosoite näkyy myös Sähköisellä lähetyslistalla.
- Paino / postittaja yrityksenä ylläpitää itse yhteystietojaan Kontaktissa.

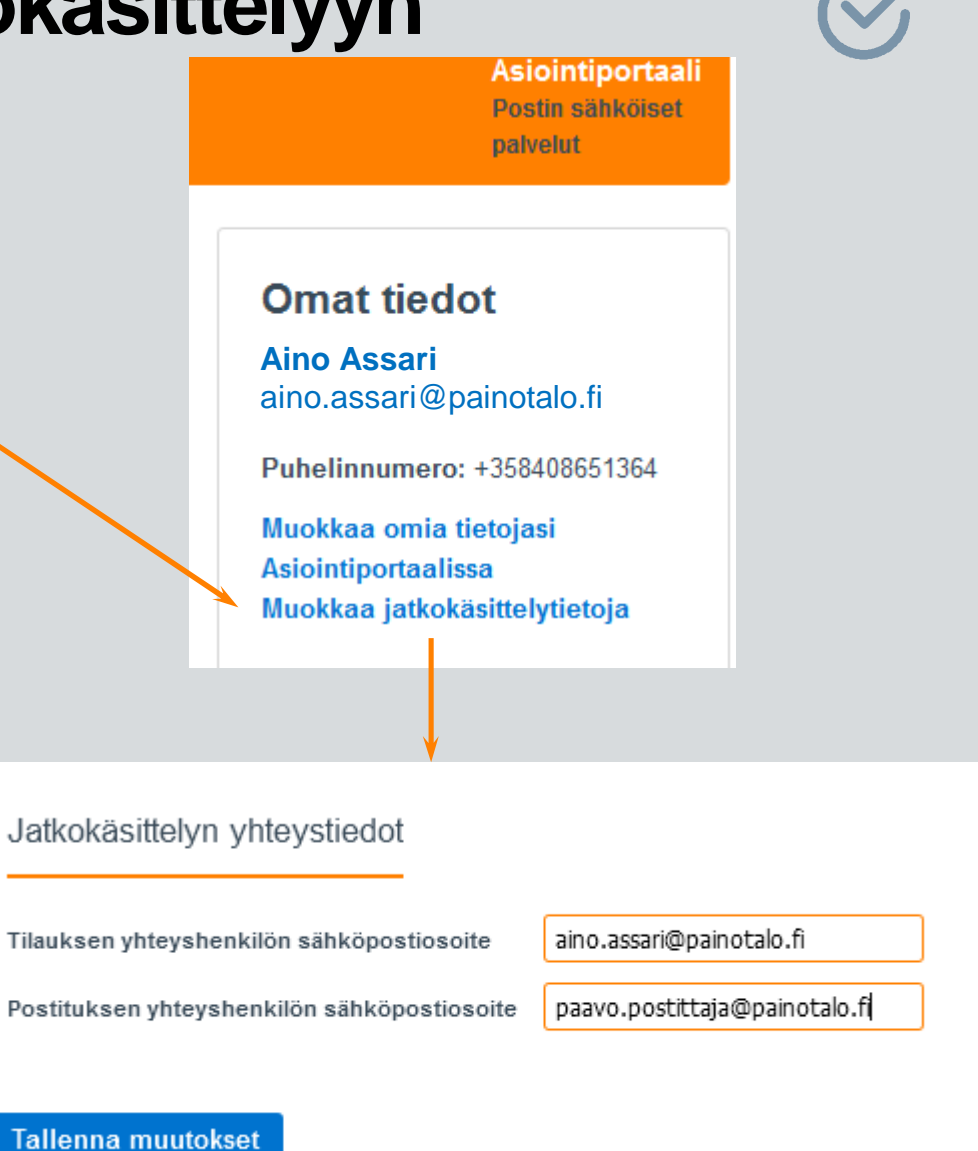

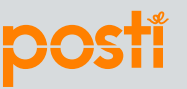

#### <sup>5</sup> 29.11.2016

## Miten pääsen postittajaksi

Paino- / postitustalon ohjeet

- Haluathan näkyä Kontaktissa asiakkaiden kumppanina ja tarjota paino- ja postituspalveluja.
- Jotta voit olla Kontaktissa jatkokäsittelijänä, yritykselläsi pitää olla "postittaja"-rooli Postin asiakastiedoissa.
- Jos "postittaja"-roolia ei vielä ole:
  - Ota yhteyttä Postiin ja pyydä, että yrityksesi asiakastietoihin lisätään "postittaja"-rooli.
  - Kun "postittaja"-rooli on lisätty, kirjaudu Kontaktiin ja täydennä sinne jatkokäsittelyn yhteystiedot, ks. edellinen sivu.

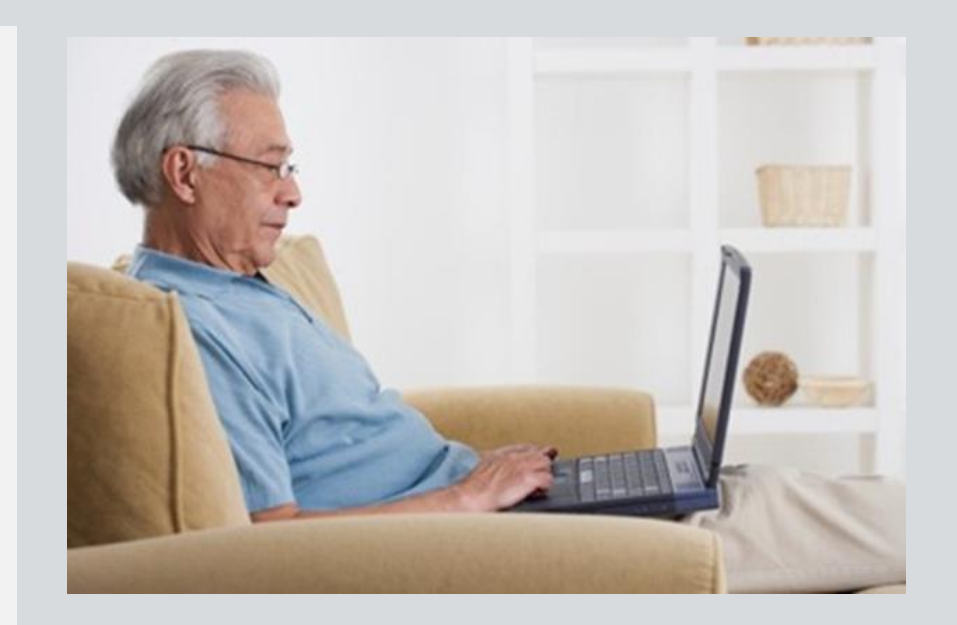

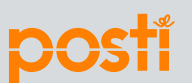

 $\bigotimes$ 

## Miten valitsen maksajan paino- / postitustalona, jos toimin asiakkaan puolesta

| AP-numero tai asiakkaan nimen alkuosa: posti |                                                                            |
|----------------------------------------------|----------------------------------------------------------------------------|
| alitse hakutuloksista/                       | Postittaja Asiakas Oy (SAP 862480/862480, Postituskatu 10, 01100 ITÄSALMI, |
|                                              | Aseta maksajaksi Tallenna pikavalinnaksi                                   |
| Yrityksen nimi ja<br>yhteyshenkilö           | Postittaja Asiakas Oy                                                      |
| Postiosoite                                  | Postituskatu 10, 01100 ITÄ                                                 |
|                                              |                                                                            |

Olet saanut asiakkaaltasi asiakaskohtaisen tilausasiakasnumeron (SAP-numero) ja laskutusosoitteen, joita maksava asiakas haluaa käyttää tilauksissa.

Hae maksaja joko nimellä tai tilausasiakasnumerolla ja valitse maksaja.

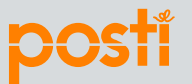

#### Mistä saan lisätietoa?

- Kotisuoraan liittyvää lisätietoa löydät osoitteessa http://www.posti.fi/yritysasiakkaat/laheta/suoramarkkinointi/osoitteetonjakelu/
- Kontaktiin ja Kotisuoraan liittyvissä kysymyksissä löydät yhteyshenkilömme nopeimmin Kontaktin chat-palvelussa.
- Voit käyttää myös sähköpostia <u>suora@posti.com</u> tai soittaa puh. 06000 1500

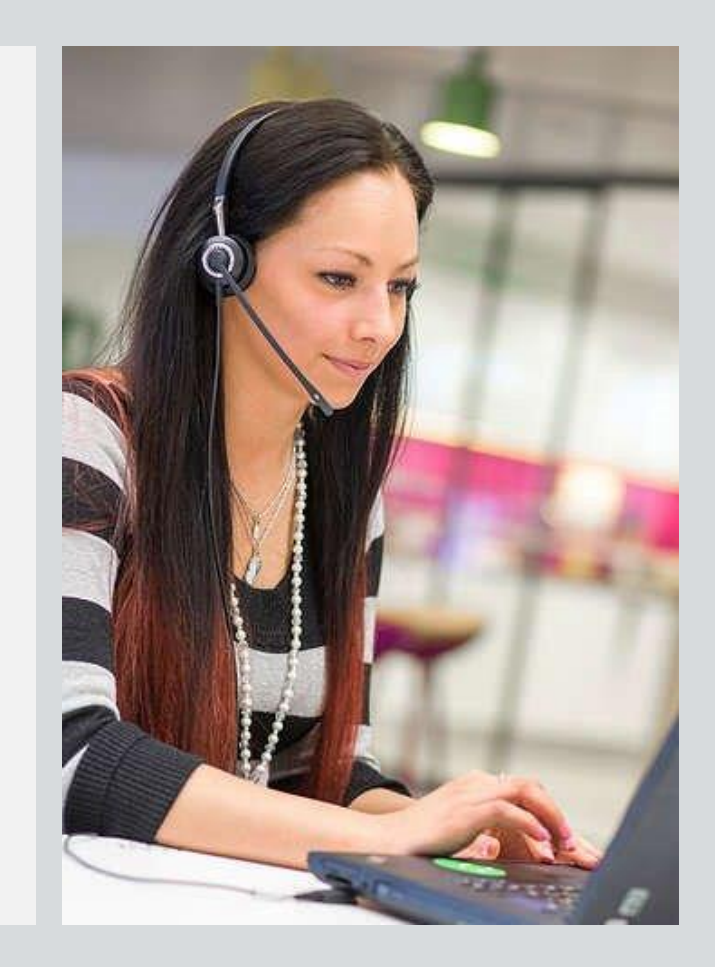

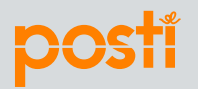

#